# Purchase Receipts - SKY Product

Last Modified on 06/05/2025 1:40 pm CDT

## **Purchase Receipts**

View a listing of Purchase Receipts in SKY Product. In SKY Admin, the *Product* toggle can be turned on or off for each SKY User to allow or deny access to the SKY Product app. Users can also be given the permission to *Add Purchase Receipts*.

The Purchase Receipts list displays Purchase Receipts with the option to search by Vendor, Vendor ID, PR #, Control #, Ship Date, Status, Type, or Fiscal Month. Choose the **Expand** icon to view up to three line item details for each Purchase Receipt.

| Purchase Receipts                |                                        | Q Search                             |                      |                         |                                  |                |           |       |  |
|----------------------------------|----------------------------------------|--------------------------------------|----------------------|-------------------------|----------------------------------|----------------|-----------|-------|--|
| Vendor<br>Intercompany Transfer  | Vendor ID<br>Intercompa                | PR#<br>42112                         | Control #<br>        | Ship Date<br>01/24/2025 | <sub>Status</sub><br>Unprocessed | Type<br>ICT    | ғ.м.<br>З | ٠     |  |
| Vendor<br>Dukes Farm Supply      | Vendor ID<br>Dukesf                    | PR #<br>6598                         | Control #<br>00M2810 | Ship Date 12/18/2024    | Status<br>Processed              | Type<br>PR     | F.M.<br>1 | 416   |  |
| SHOWING 1 OF 1 PRODUCTS VIEW ALL |                                        |                                      |                      |                         |                                  |                |           |       |  |
| ₽0 #<br>                         | Invoiced Product Name<br>Yes Bagged Fe | rt 13-13-13 Product ID<br>13-13-13Bg | Dept ID<br>Bag00     |                         | Qua<br>15.000 E                  | antity<br>Bags |           | Lot # |  |
| Vendor<br>Golden Prairie Supply  | Vendor ID<br>Golden                    | PR #<br>43434                        | Control #<br>00M2807 | Ship Date<br>12/13/2024 | Status<br>VOIDED                 | Type<br>PR     | F.M.<br>1 | ۲     |  |

Filters are available to filter the grid by *Date Range*, *Status*, *Type*, *Location*, and/or *Fiscal Month*. Select **Apply Filters** to update the grid with selections.

Select the Vendor name or icon to display more information for that Purchase Receipt.

In the grid, view and search for specific line items by *Product Name*, *Product ID*, *PO* #, *PR* #, *Dept ID*, *Qty*, *Total*, *Prepaid*, or *Discount*.

|   | Vendor Name<br>Dukes Farm Supply            | Vendor ID<br><b>Dukesf</b> | <sup>PR #</sup><br>55667  | Ship Date<br>06/27/2024  | Status<br>Unprocessed | F.M.<br>                 | <sup>Type</sup><br>PR      | <sup>User</sup><br>1RE |
|---|---------------------------------------------|----------------------------|---------------------------|--------------------------|-----------------------|--------------------------|----------------------------|------------------------|
|   |                                             |                            | Freight Charges<br>\$0.00 | Add-on Charges<br>\$0.00 | Control #<br>2774     |                          |                            |                        |
|   |                                             |                            |                           |                          |                       |                          |                            |                        |
|   |                                             |                            |                           |                          |                       |                          |                            |                        |
|   |                                             |                            | Q Search                  |                          |                       |                          |                            |                        |
|   |                                             |                            |                           |                          |                       |                          |                            |                        |
| Ē | Product Name Der<br>Bagged Fert 13-13-13 Ba | рт. ID<br>1 <b>g00</b>     | Prod. ID<br>13-13-13Bg    | PO #                     | Lot #<br>             | Received Quantity 36.000 | Invoiced Quantity<br>0.000 | Unit<br>Bags           |
|   | Fully Invoiced PO<br>No                     | Line Item                  | Container ID<br>          | Estimated Cost<br>       | Freight<br>\$0.00     | View Add-On              |                            |                        |
|   | Product Name Dep<br>Bagged Fert 19-19-19 Ba | pt. ID<br><b>g00</b>       | Prod. ID<br>19-19-19Bg    | PO #                     | Lot #                 | Received Quantity 40.000 | Invoiced Quantity 0.000    | Unit<br>Bags           |
|   | Fully Invoiced PO<br>No                     | Line Item                  | Container ID<br>          | Estimated Cost<br>       | Freight<br>\$0.00     | View Add-On              |                            |                        |
|   | Product Name Dep<br>Bagged Fert 10-10-10 Ba | pt. ID<br><b>g00</b>       | Prod. ID<br>10-10-10Bg    | PO #<br>                 | Lot #                 | Received Quantity 28.000 | Invoiced Quantity 0.000    | Unit<br>Bags           |
|   | Fully Invoiced PO<br>No                     | Line Item                  | Container ID<br>          | Estimated Cost<br>       | Freight<br>\$0.00     | View Add-On              |                            |                        |

## Add a Purchase Receipt

Those with the *Add Purchase Receipts* option enabled in SKY Admin have the **+ Add Purchase Receipt** button enabled at the bottom of the window.

Use the navigation menu on the left to jump to different sections of the Purchase Receipt.

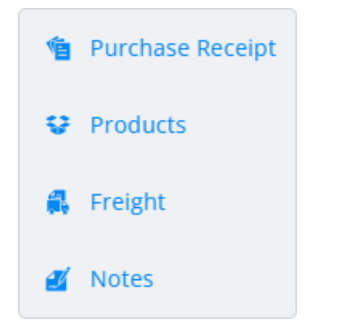

## Purchase Receipt Info

1. Select a Vendor from the Vendor drop-down.

#### Purchase Receipt Info

| Vendor *<br>A. L. Oil & Hauling   ALOil |        | Purchase Receipt # * | Ship Date*<br>5/14/2025 |  |
|-----------------------------------------|--------|----------------------|-------------------------|--|
|                                         |        | 6/1                  | 15                      |  |
| Control #                               |        |                      |                         |  |
| 2775                                    |        | Load #               |                         |  |
|                                         | 4 / 15 |                      | 0 / 15                  |  |

#### Attach File

- 2. Enter a Purchase Receipt #.
- 3. Select the Ship Date.
- 4. A Control # or Load # can optionally be entered.
- 5. If applicable, select Attach File to browse for and select relevant documents.

#### Products

- 1. To add Products, choose **Search Products**.
- 2. A grid of Products displays. Use the *Search* field to find the appropriate Product(s) or scroll through the list. The **Filters** button to the far right of the *Search* bar can be used to narrow down the list of Products.

| Sear                           | ch Products<br>agged |                          |          |                  |           | Show Selected () |  |  |
|--------------------------------|----------------------|--------------------------|----------|------------------|-----------|------------------|--|--|
| Locati<br>Mair                 | Plant-00MAIN         |                          | v        | Departments      |           |                  |  |  |
| ★ 0         Ⅰ         Export + |                      |                          |          |                  |           |                  |  |  |
| _                              | Prod. ID 🔶           | Product Name 🕆           | Dept. ID | Department Name  | Units 🔶   | On Hand 🔶        |  |  |
|                                | ≂ Filter             | ≂ Filter                 | ≂ Filter | ≂ Filter         | (≂ Filter | ≂ Filter         |  |  |
|                                | 10-10-10Bg           | Bagged Fert 10-10-10     | Bag00    | Bagged Fert - 00 | Bags      | 500.000          |  |  |
|                                | 13-13-13Bg           | Bagged Fert 13-13-13     | Bag00    | Bagged Fert - 00 | Bags      | 470.000          |  |  |
|                                | 19-19-19Bg           | Bagged Fert 19-19-19     | Bag00    | Bagged Fert - 00 | Bags      | 470.000          |  |  |
|                                | CustomMix1           | Custom Bagged Feed Mix 1 | Feed00   | Feed -00         | Bags      | 4.000            |  |  |
|                                | CustomMix2           | Custom Bagged Feed Mix 2 | Feed00   | Feed -00         | Bags      | 92.000           |  |  |
|                                |                      |                          |          |                  |           |                  |  |  |
|                                |                      |                          |          |                  |           |                  |  |  |
| ltems pe                       | r page 50 ×          |                          |          |                  |           | ic c 1af1 → >i   |  |  |
|                                |                      |                          |          |                  |           | Save & Close     |  |  |

- 3. The **Show Selected** button next to the *Search* bar is enabled after selecting the Product(s). The number indicates how many Products are currently checked. Selecting the button filters the grid to show only the selected Products.
- 4. Once the Products are selected, choose **Save & Close**. Selected Products will be displayed to enter additional information.

| Search Produ | cts      |            |            |                   |                     |        |      |                                     |          |   |
|--------------|----------|------------|------------|-------------------|---------------------|--------|------|-------------------------------------|----------|---|
|              |          |            |            |                   |                     |        | × 0  | <ul> <li>● 0</li> <li>↑↓</li> </ul> | Export 🝷 |   |
| Product Name | Dept. ID | Prod. ID   | Lot #      | Received Quantity | Estimated Cost (\$) | Add-On | -    | Freight                             | EPA #    |   |
| Bagged Fert  | Bag00    | 10-10-10Bg | Lot Number | 20.000 Bags       | 17.000              | 45.00  | View | 31.88                               |          | Î |
| Bagged Fert  | Bag00    | 13-13-13Bg | Lot Number | 20.000 Bags       | 23.000              | 45.00  | View | 43.12                               |          | Î |

- 5. The Lot Number drop-down gives the ability to choose from Lot Numbers already set up in Agvance.
- 6. Enter the Received Quantity.
- 7. Enter the *Estimated* Cost (\$).

If no Estimated Cost is entered, the cost on the line item is set to the Product's Last Cost. If the Last Cost is zero and the Product is in an Estimated Average Cost Department, the Product's Estimated Average Cost will be used.

If the Product is in an Estimated Average Cost Department AND no cost is entered AND no Freight is applied, the cost on the line item will be set to the Product's Estimated Average Cost.

8. Add-On Charges can be included by selecting **View** on the appropriate Product lines. In the window that displays, choose **Add New Charge** to add a new line to the grid in the top section.

**Note:** Add-On Charges will default automatically based on the Products' Classifications. However, these can be added, edited, or removed as needed.

a. Choose the Charge ID from the drop-down. These must first be set up in Agvance at Accounting / Setup /

#### Inventory / Purchase Add-on Charges.

|--|

| Charge ID      | Rate         | Calculate As     | Charges     | Арріу То                  | GL Account            | Vendor     |           |
|----------------|--------------|------------------|-------------|---------------------------|-----------------------|------------|-----------|
| FuelChrg       | 2.250000     | Per Billing Unit | 45.00       | Included in Vendor's Bill | 210000-00             |            | Î         |
|                |              |                  |             |                           |                       |            |           |
|                |              |                  |             |                           |                       |            |           |
|                |              |                  |             |                           |                       |            |           |
| Add New Charge |              |                  |             | \$/Unit t                 | o be added to the     | cost:      | \$2.2500  |
|                |              |                  |             |                           | Freight \$/           | Unit:      | \$0.0000  |
|                |              |                  |             | New \$                    | /Unit for this line i | item:      | \$19.2500 |
|                |              |                  |             | Total in                  | cluded in Vendor's    | Bill:      | \$45.00   |
|                |              |                  |             |                           |                       | Cancel     | ОК        |
| Enter the appr | opriate Rate | e, and choose th | e Calculate | e As method. The Cha      | arges will be o       | calculated |           |
| automatically. |              |                  |             |                           |                       |            |           |

- c. The Add-On Charge can be Accrued or Included in Vendor's Bill.
  - Include in Vendor's Bill The GL Account will default from the Inventory Department. The Vendor will default as blank and will be disabled.
  - Accrued Select the GL Account. The Vendor will default based on setup but can be edited.
- d. Add-On Charges can be removed with the **Delete** icon.
- e. Review totals at the bottom, then choose OK.
- 9. The *Freight* will be populated once the *Freight* section is applied.
- 10. Products can be removed by selecting the **Delete** icon.

### Freight

b.

1. If applicable, enter the Freight Cost.

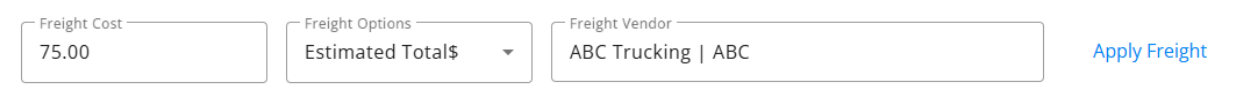

- 2. Select from the Freight Options drop-down (Actual Total\$, Estimated Total\$).
- 3. If the Freight is being estimated, a Freight Vendor can be selected from the drop-down.
- 4. Once Freight information is entered, select Apply Freight. The amount will be prorated across all Products.

#### Notes

1. Optionally enter any applicable Notes for the Purchase Invoice.

### Notes

Notes

 After reviewing, select Post Purchase Receipt to post and return to the Purchase Receipts screen or Post & Start New to post the Purchase Receipt and start another.

0 / 255